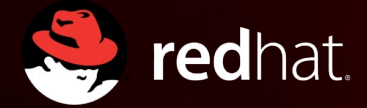

# **RHEL OSP Director**

Jon Jozwiak Sr. Cloud Solutions Architect Red Hat, Inc. November 2015

#### WHY ARE WE HERE?

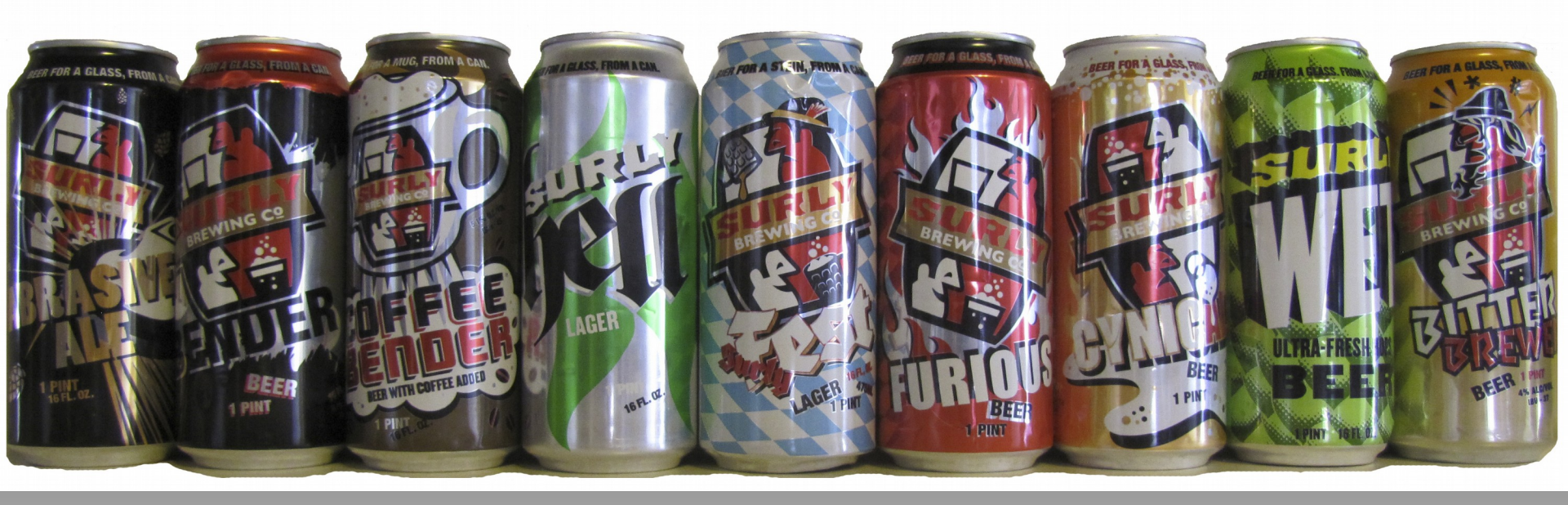

- Learn about RHEL OSP Director
  - What is it? How it works?
  - Walk through the typical workflow of a deployment

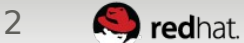

#### OPENSTACK INSTALLERS – SIMPLIFY DEPLOYING THIS

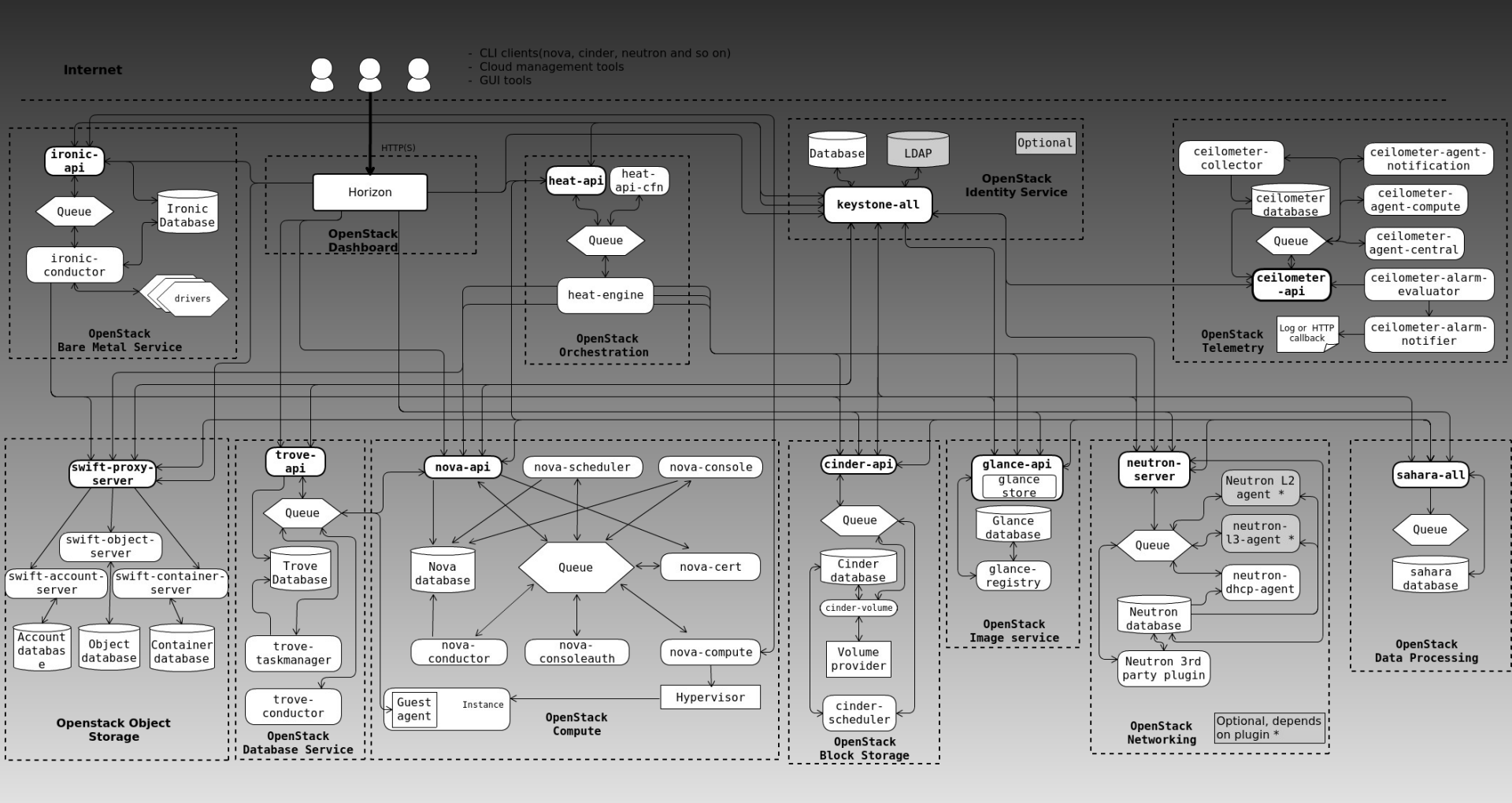

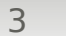

redhat.

#### NECRONOMICON OPENSTACK INSTALLATION MANUAL

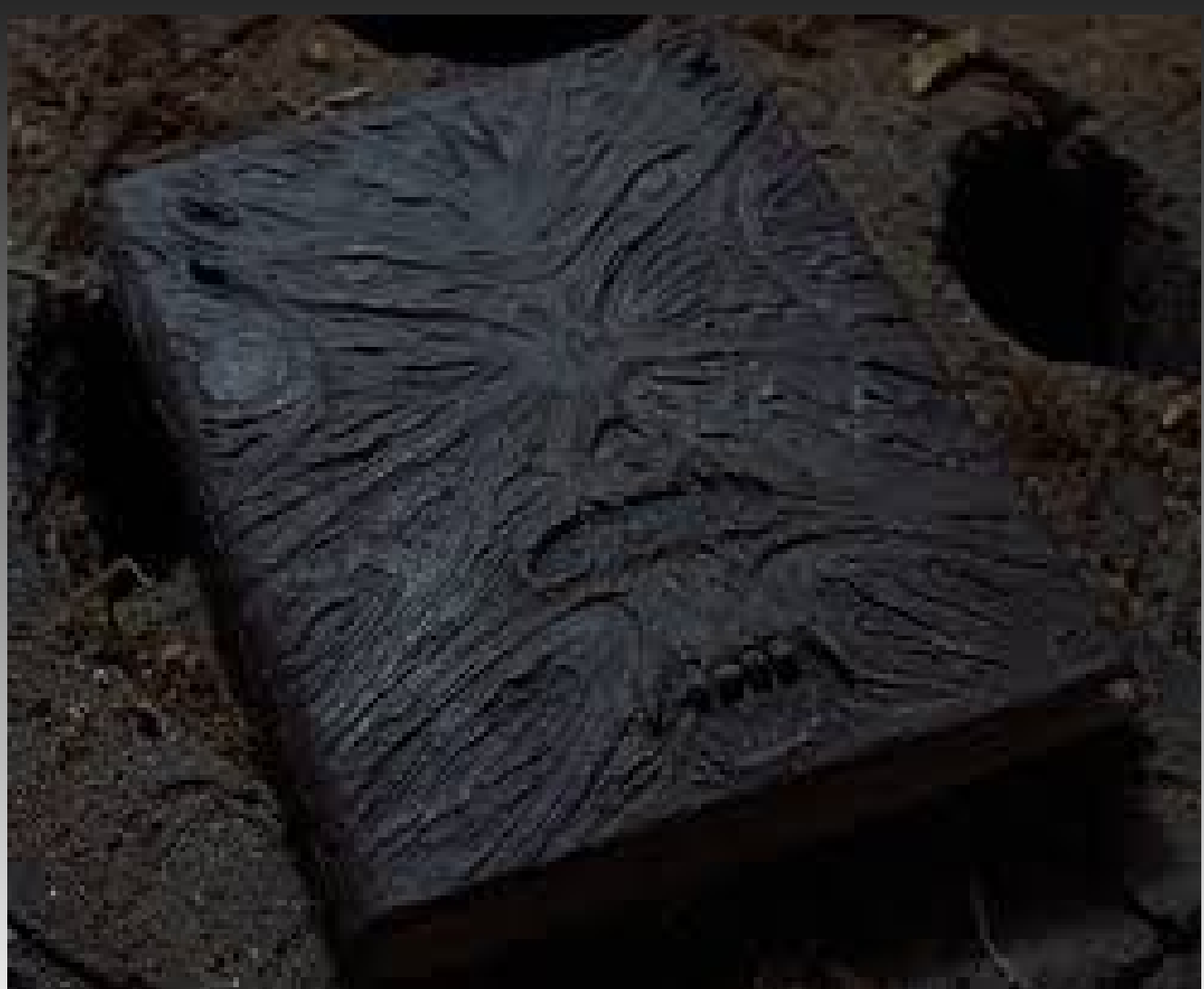

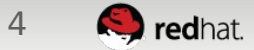

# PACKSTACK

- Answer-file based solution for deploying test/dev environments
  - Relies on puppet
- Does not handle bare metal provisioning. Bring your own OS(s)
- Does not provision HA

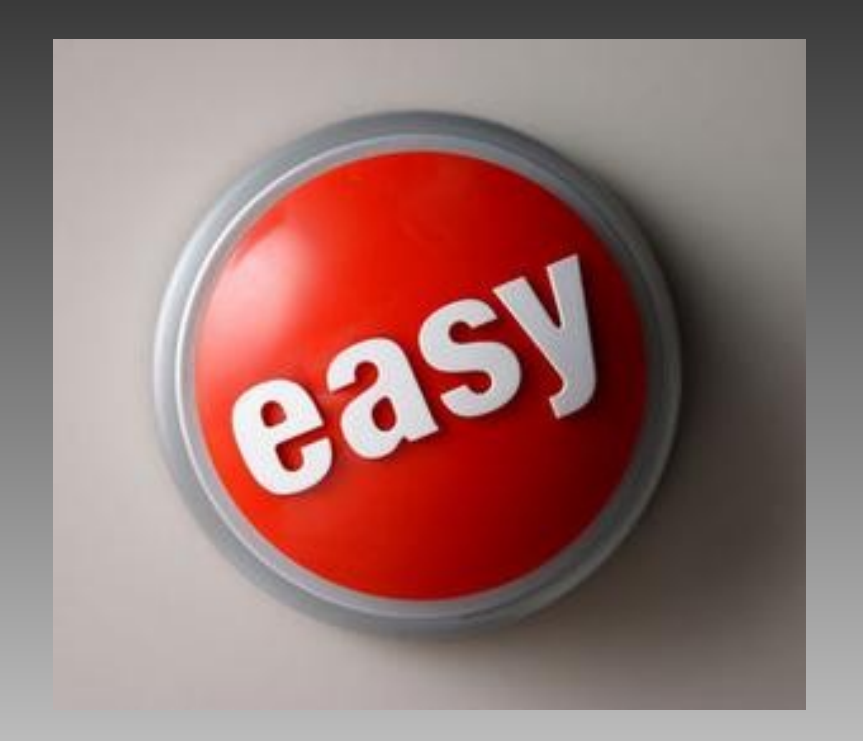

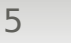

🭋 redhat.

# **RHEL OSP INSTALLER**

- Wizard based tool built on Foreman
  - Relies on Puppet for configuration
- Difficult to customize to meet needs
- Doesn't handle ongoing lifecycle management (fire and forget)

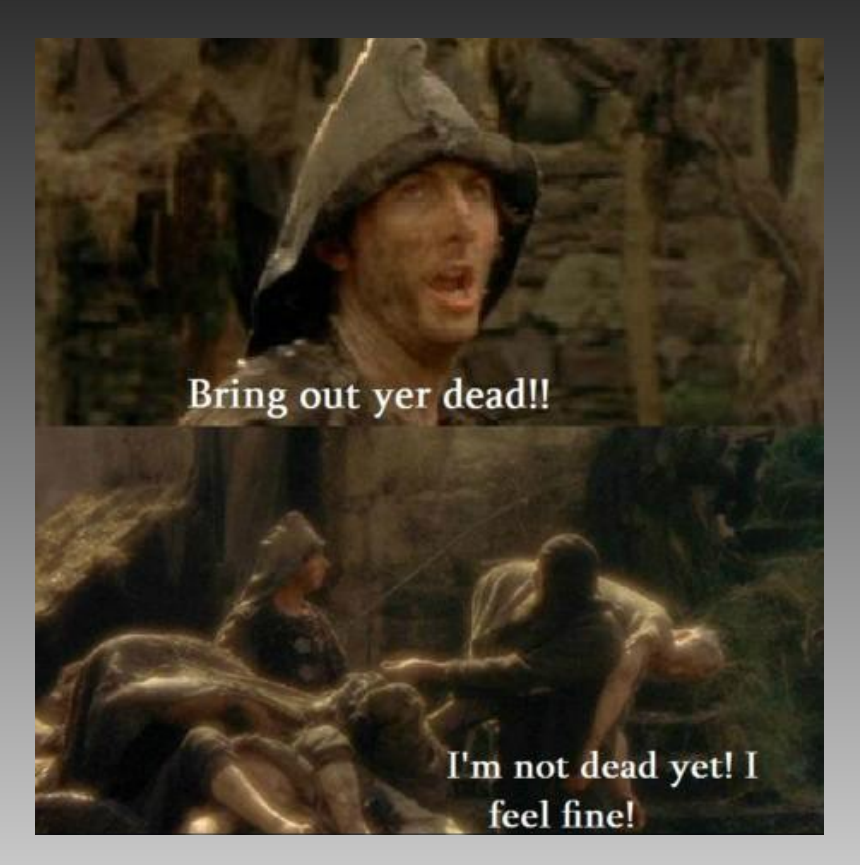

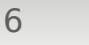

# **SPINALSTACK**

- Jenkins based solution for installing OpenStack
  - Came from eNovance acquisition
  - Relies on Puppet for configuration
- Image based deployment
- Hardware Bench-marking
- Doesn't deploy Red Hat's HA architecture

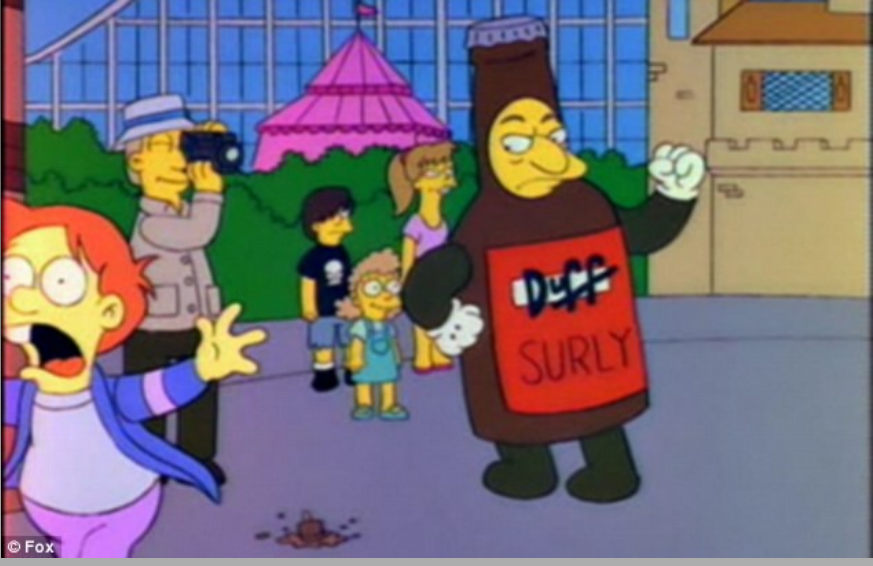

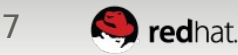

# **RHEL OSP DIRECTOR**

- Use OpenStack to Deploy OpenStack
  - Heat for Orchestration
  - Puppet for configuration
  - Highly Customizable
- Image-Based Deployment
- Hardware Benchmarking
- Optionally deploys Ceph
- Facilitates future upgrades
- Tempest for validation

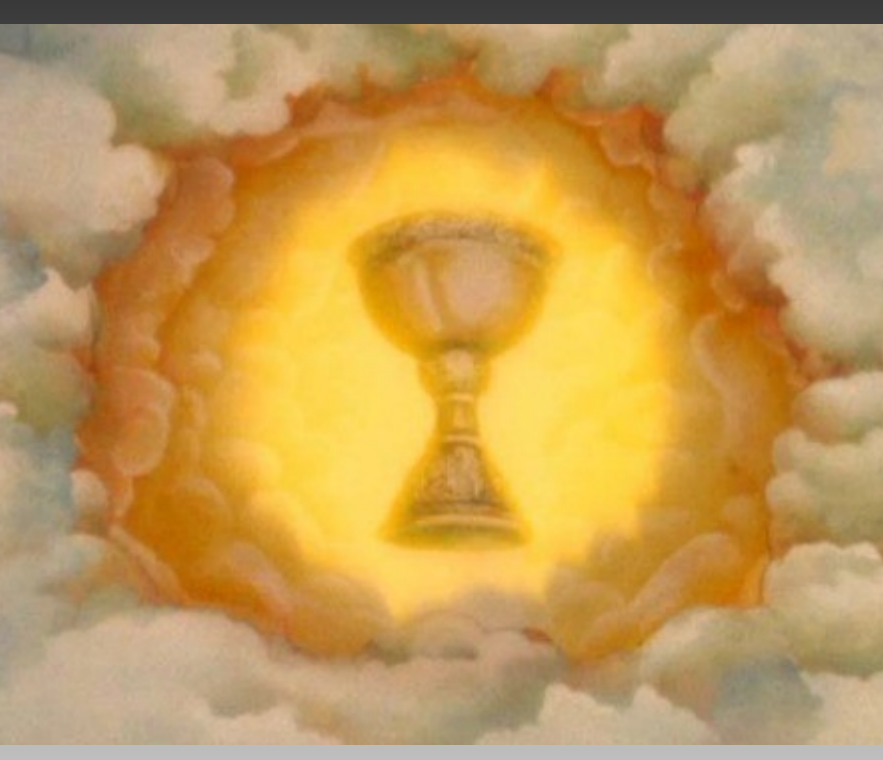

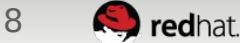

## **DIRECTOR ARCHITECTURE**

#### OVERCLOUD (Deployed Cloud)

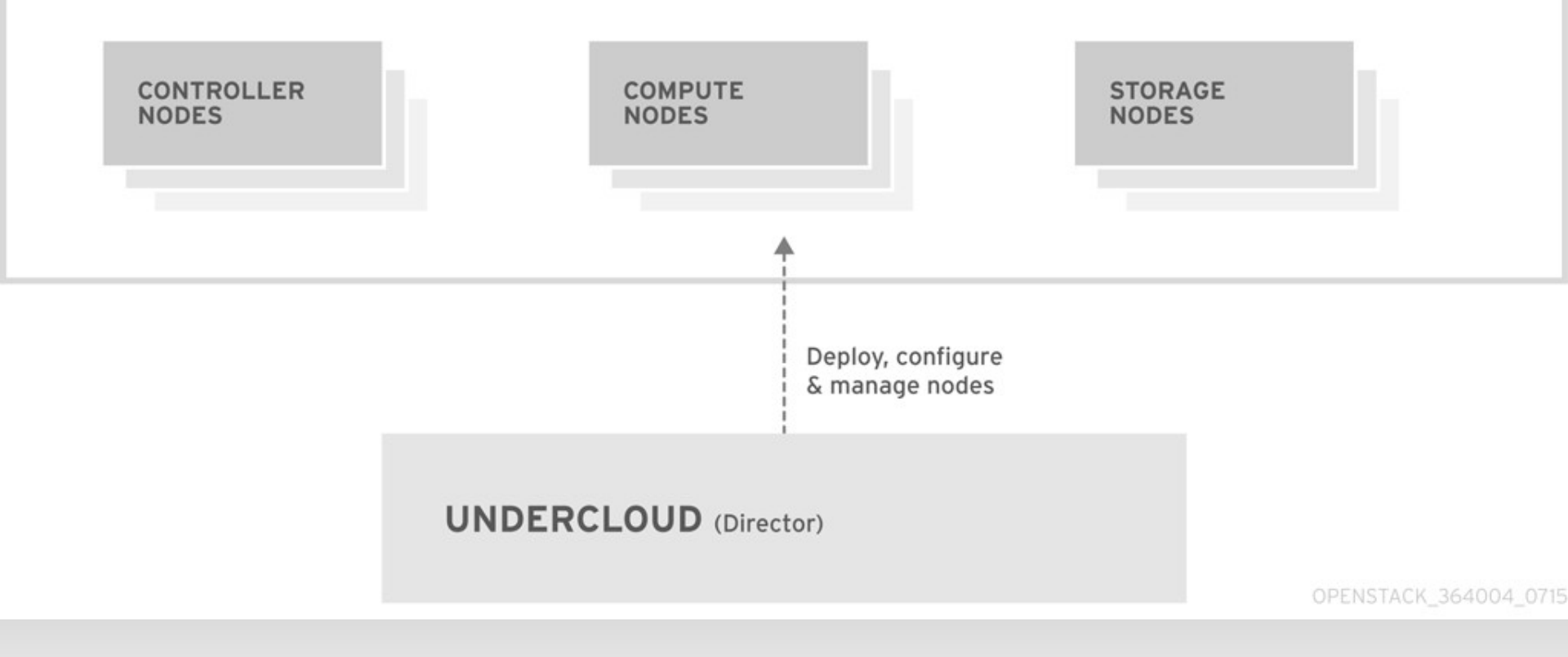

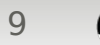

# DIRECTOR WORKFLOW

- Design Your Cloud
- Deploy Your Undercloud
- Prepare for Overcloud
- Discover Nodes (Introspection) and Match to Roles
- Make Necessary Customizations (Network, Storage)
- Deploy your Overcloud
- Validate your Overcloud

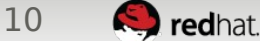

# **DESIGN YOUR CLOUD**

- Hardware must have IPMI and minimum 2 NICs
  - Recommended minimum 10 nodes (1 Director, 3 Controller, 3 Compute, and 3 Ceph)
  - Absolute minimum of 3 nodes (1 Director, 1 Controller, 1 Compute)
- Block Storage
  - Decide which back-ends are required
  - Where is ephemeral storage hosted? Live Migration?
  - Ideally primary back-end aligns with Glance storage to enable copy-on-write cloning
- Is Object Storage Required?

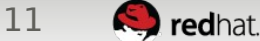

# **ADVANCED NETWORKING**

- Networks
  - Provisioning Undercloud control plane for deployment and management – usually native VLAN on port
  - Internal API OpenStack internal API, RPC, and DB
  - Tenant Tenant private networks via VLAN trunk or VxLAN/GRE tunneling
  - Storage Storage data path to nodes
  - Storage Management Storage Replication, Ceph back-end services
  - External Public OpenStack APIs, Horizon dashboard
  - Floating IP (Optional, can be combined with External)

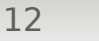

# **ADVANCED NETWORKING**

- Tenant Networking
  - VLAN-based Pass a trunk of VLANs without assigning IP addresses. Tenant networks limited by number of VLANs available
  - VxLAN-based Each host is a VxLAN endpoint and has an IP. Offers greater scalability
- Typical NIC Configurations
  - Rack-mount or blades
    - 1x1GB provisioning
    - 2x10GB bonded pair with VLANs for each network type
  - Cisco UCS
    - Bonded in server profile. Individual NICs for each network type

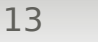

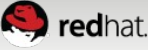

#### **ADVANCED NETWORKING**

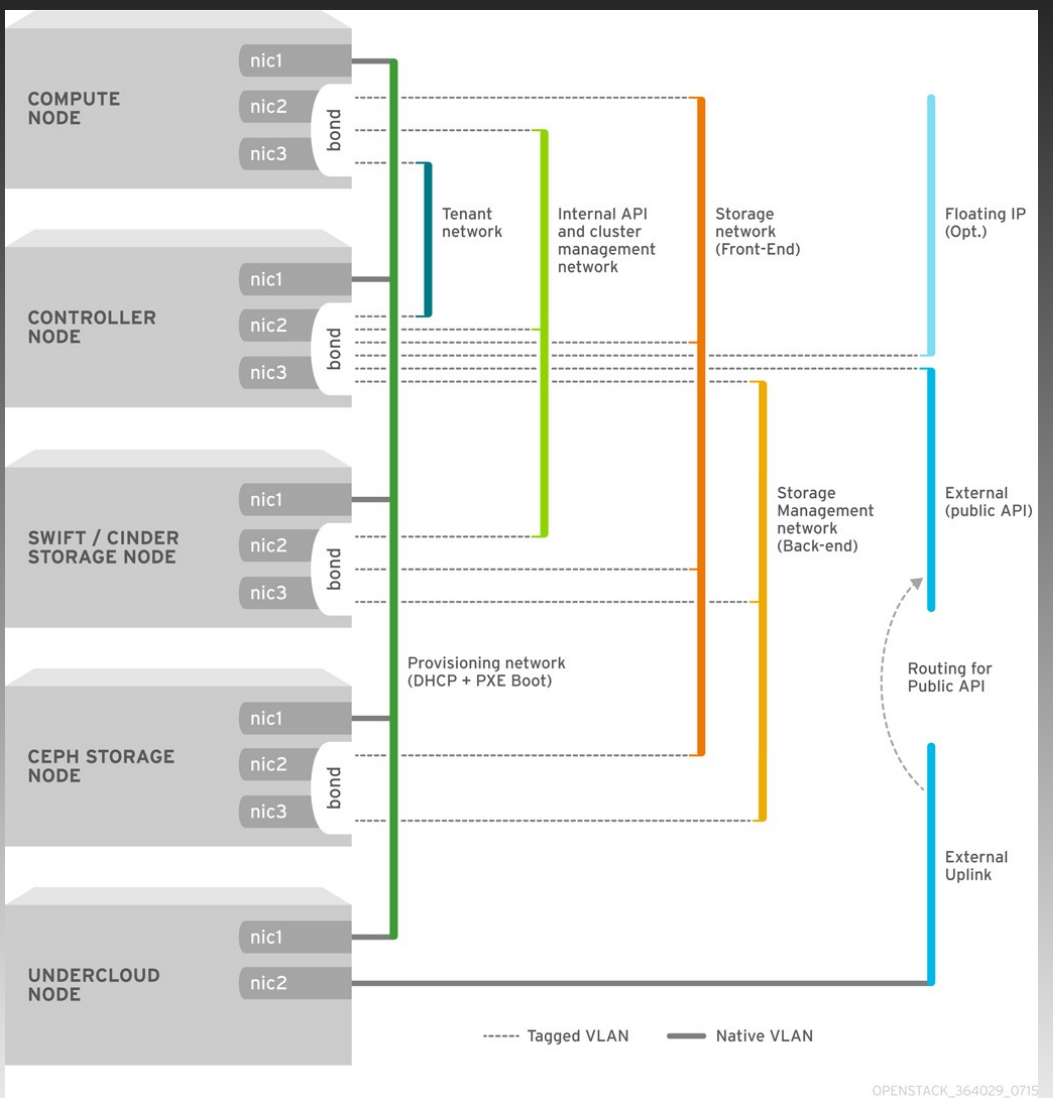

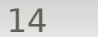

🤍 redhat.

# **DOCUMENT YOUR CONFIGURATION!**

- Much easier to troubleshoot problems later!
  - Network Port to Server Port
  - MAC Addresses
  - VLAN(s)
  - Network Type
  - IP Range per network
  - Gateways
  - IPMI Cards, Credentials
  - Storage Connectivity

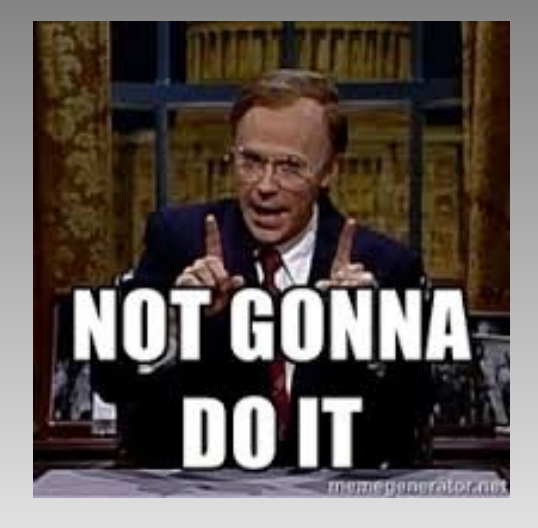

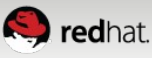

# **DEPLOY YOUR UNDERCLOUD**

- Undercloud Minimum Requirements
  - Virtual or Physical RHEL 7.1
  - 6 GB RAM
  - 40 GB Disk Space
  - 2 x 1GB Network Interfaces
  - Access to IPMI Interfaces

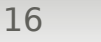

S redhat.

# **DEPLOY YOUR UNDERCLOUD**

- Subscribe host, setup NTP, yum update
- Create stack user & install Director

useradd stack

```
echo "NotMyPassword" | passwd stack --stdin
```

echo "stack ALL=(root) NOPASSWD:ALL" | tee -a /etc/sudoers.d/stack

chmod 0440 /etc/sudoers.d/stack

su - stack

sudo yum -y install python-rdomanager-oscplugin openstack-utils

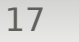

#### **DEPLOY YOUR UNDERCLOUD**

cp /usr/share/instack-undercloud/undercloud.conf.sample ~/undercloud.conf #### Provisioning Interface Configuration openstack-config --set undercloud.conf DEFAULT local ip 192.0.55.1/24 openstack-config --set undercloud.conf DEFAULT undercloud\_public\_vip 192.0.55.10 openstack-config --set undercloud.conf DEFAULT undercloud admin vip 192.0.55.11 openstack-config --set undercloud.conf DEFAULT local interface eth0 openstack-config --set undercloud.conf DEFAULT masquerade network 192.0.55.0/24 openstack-config --set undercloud.conf DEFAULT dhcp start 192.0.55.20 openstack-config --set undercloud.conf DEFAULT dhcp end 192.0.55.120 openstack-config --set undercloud.conf DEFAULT network cidr 192.0.55.0/24 openstack-config --set undercloud.conf DEFAULT network gateway 192.0.55.1 openstack-config --set undercloud.conf DEFAULT discovery iprange 192.0.55.150,192.0.55.180 openstack-config --set ~/undercloud.conf DEFAULT discovery runbench true

openstack undercloud install

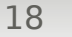

# PREPARE FOR OVERCLOUD

- Download RHEL OSP 7 Images
  - https://access.redhat.com/downloads/content /191/ver=7.0/rhel---7/7.0/x86\_64/product-do wnloads
  - cd /home/stack/images
  - for tarfile in \*.tar; do tar -xf \$tarfile; done
  - source ~/stackrc
  - openstack overcloud image upload --image-path /home/stack/images
  - openstack image list

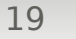

### **PREPARE FOR OVERCLOUD**

• Point to a DNS server for your subnet

#### PROVSUBNET=\$(neutron subnet-list | grep 192.0.55 | awk '{print \$2}')

neutron subnet-update \$PROVSUBNET --dnsnameserver 10.19.143.247

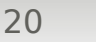

Create instackenv.json

```
{
"nodes": [
  ł
   "pm addr": "10.19.143.61",
   "mac": [
    "c8:1f:66:65:33:44"
   ],
   "cpu": "4",
   "memory": "8192",
   "disk": "40",
   "arch": "x86 64",
   "pm_type": "pxe_ipmitool",
   "pm user": "root",
   "pm password": "NotMyPassword"
  }
}
```

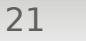

#### • Easier instackenv.json

cd /home/stack

git clone https://github.com/jtaleric/csv-to-instack.git

```
cat << EOF >> labservers.csv
```

c8:1f:66:65:33:44,ra-m1000e-02drac1.cloud.lab.eng.bos.redhat.com,root,NotMyPassword,p xe\_ipmitool

#### EOF

cd csv-to-instack

python csv-to-instack.py --csv=/home/stack/labservers.csv
> /home/stack/instackenv.json

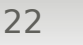

• Validate instackenv.json

git clone https://github.com/rthallisey/clapper.git clapper/instackenv-validator.py -f /home/stack/instackenv.json

• Import / Register Nodes

openstack baremetal import --json ~/instackenv.json

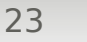

• Assign Kernel / Ramdisk to nodes

openstack baremetal configure boot

Import the hardware

openstack baremetal introspection bulk start openstack baremetal introspection bulk status

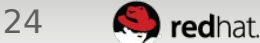

# **AUTOMATED HEALTH CHECK (AHC)**

 Benchmarking run during introspection if 'discovery\_runbench = true' in undercloud.conf

ahc-report --full

Show ways to match

ahc-report --categories

ahc-report --categories | grep -A3 "3 identical systems"

• Report on outliers

ahc-report --outliers | grep -i underperformance | head -n5

ahc-report --outliers | grep -i inconsistent | head -n5

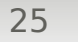

- Define matching rules for all node types
  - CPU >= 32, < 40, Memory <= 110 GB, root disk > 25GB

```
('cpu', 'logical', 'number', 'and(ge(32), lt(40))'),
('memory', 'total', 'size', 'le(110000000000)'),
('disk', 'sda', 'size', 'gt(25)'),
]
```

EOF

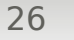

• Set number of nodes for each role

cat << EOF > /etc/ahc-tools/edeploy/state [('control', '3'), ('ceph', '3'), ('compute', '\*')] EOF

• Assign Ironic nodes to profiles

ahc-match

• List Matches

for i in \$(ironic node-list | awk ' /available/ { print \$2 } ');
do ironic node-show \$i | grep capabilities; done

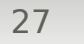

 Create Nova flavors for each node type – specs must be lower than actuals

openstack flavor create --id auto --ram 32768 --disk 25 --vcpus 32 control openstack flavor create --id auto --ram 61440 --disk 25 --vcpus 32 compute openstack flavor create --id auto --ram 98304 --disk 25 --vcpus 40 ceph

• baremetal is not used, but a default is needed

openstack flavor create --id auto --ram 8192 --disk 40 --vcpus 4 baremetal

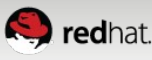

#### • Map Ironic profiles to flavors

openstack flavor set --property "cpu\_arch"="x86\_64"
--property "capabilities:boot\_option"="local" --property
"capabilities:profile"="control" control

openstack flavor set --property "cpu\_arch"="x86\_64"
--property "capabilities:boot\_option"="local" --property
"capabilities:profile"="compute" compute

openstack flavor set --property "cpu\_arch"="x86\_64"
--property "capabilities:boot\_option"="local" --property
"capabilities:profile"="ceph" ceph

openstack flavor set --property "cpu\_arch"="x86\_64"
--property "capabilities:boot\_option"="local" baremetal

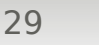

# **CUSTOMIZE DEPLOYMENT**

- Primary needs are to align the deployment with your specific network and storage needs
- Create your own copy of the templates

cp -rf /usr/share/openstack-tripleo-heat-templates/\* ~/templates/

- Network Customization
  - OSP director defaults to using PXE/Management for ALL traffic
  - Copy the network isolation to customize it

cp ~/templates/environments/network-isolation.yaml ~/templates/environments/custom-networkisolation.yaml

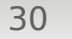

# **NETWORK CUSTOMIZATION**

- Network Customization
  - Modify to allow per-role NIC configurations

cat << EOF >> ~/templates/environments/customnetwork-isolation.yaml

# NIC Configs for our roles

OS::TripleO::Compute::Net::SoftwareConfig: /home/stack/templates/nic-configs/compute.yaml

OS::TripleO::Controller::Net::SoftwareConfig: /home/stack/templates/nic-configs/controller.yaml

OS::TripleO::CephStorage::Net::SoftwareConfig: /home/stack/templates/nic-configs/ceph-storage.yaml EOF

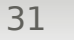

# **NETWORK CUSTOMIZATION**

- Create the NIC config files for each role.
  - Examples exist in templates/network/config or upstream at https://github.com/openstack/tripleo-heat-templates/t ree/master/network/config
  - Examples cover typical NIC configurations (bond with VLANS, or multiple NICs with one per network type)

type: interface name: nic2 use\_dhcp: false addresses:

ip\_netmask: {get\_param: StorageIpSubnet}

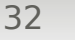

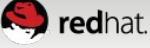

# **NETWORK CUSTOMIZATION**

# Add network address specifics for each network

cat << EOF >> ~/templates/advancednetworking.yaml

parameter\_defaults:

# Internal API used for private OpenStack Traffic InternalApiNetCidr: 172.16.1.0/24

InternalApiAllocationPools: [{'start': '172.16.1.10', 'end': '172.16.1.200'}]

InternalApiNetworkVlanID: 1600

- - -

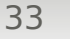

# **STORAGE CUSTOMIZATION**

• Verify and Update Storage Back-end Configuration

vi ~/templates/environments/storageenvironment.yaml CinderEnableRbdBackend: true GlanceBackend: rbd

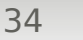

redhat.

# **STORAGE CUSTOMIZATION**

# • If Ceph, update your disk layout:

```
vi ~/templates/puppet/hieradata/ceph.yaml
____
ceph::profile::params::osds:
 '/dev/sdb':
  journal: '/dev/sdn'
 '/dev/sdc':
  journal: '/dev/sdn'
 '/dev/sdd':
  journal: '/dev/sdn'
 '/dev/sde':
  journal: '/dev/sdn'
```

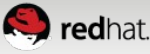

# Intermission

openstack overcloud deploy \

- --templates ~/templates/ --ntp-server 10.5.26.10 \
- --control-flavor control --compute-flavor compute
- --ceph-storage-flavor ceph \
- --control-scale 3 --compute-scale 2 -ceph-storage-scale 3 \
- --neutron-tunnel-types vxlan --neutron-network-type vxlan \
- -e ~/templates/environments/storageenvironment.yaml \

 -e ~/templates/environments/custom-networkisolation.yaml

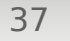

#### **INSTALLING OVERCLOUD**

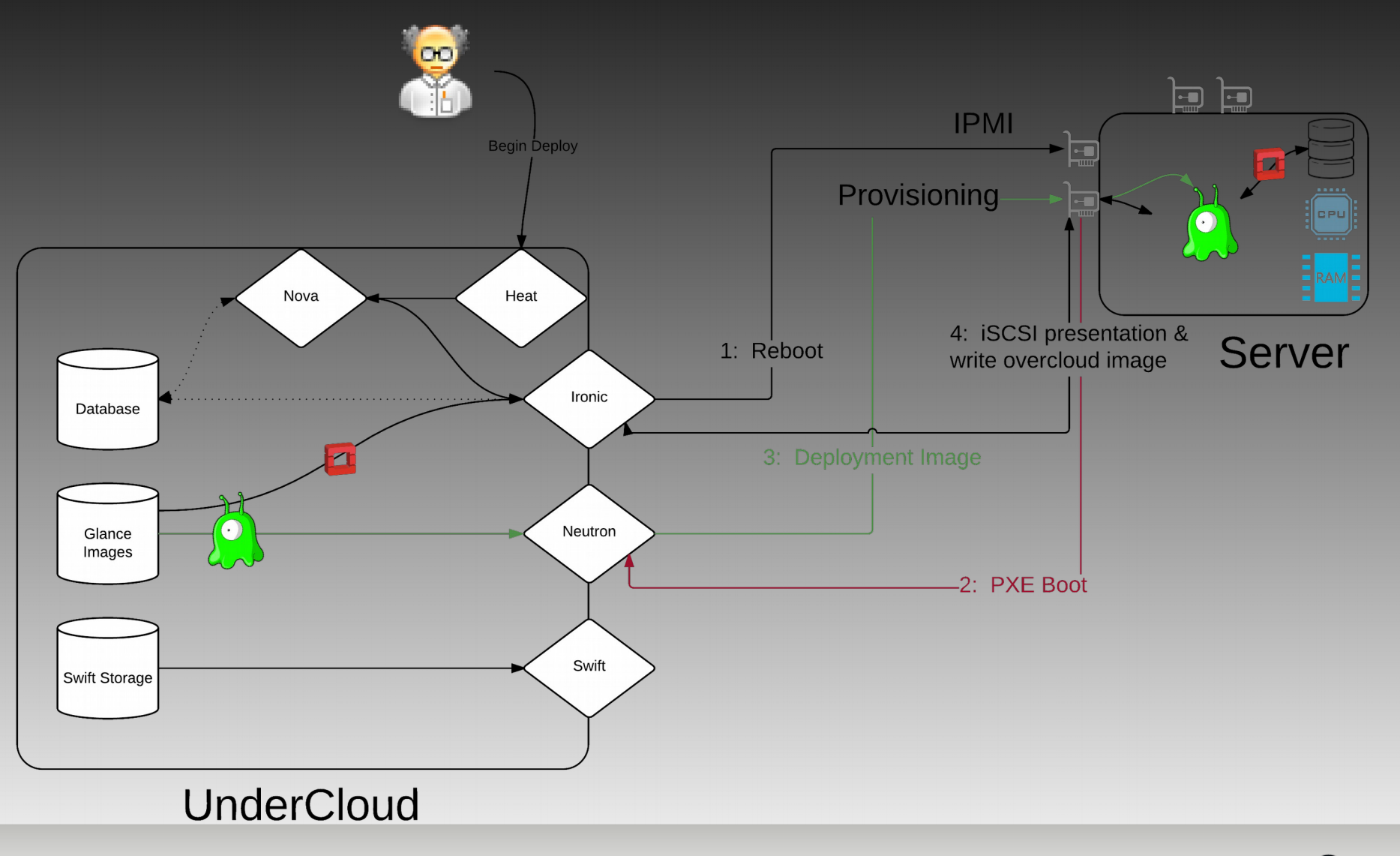

Nov 10 2015

38

redhat.

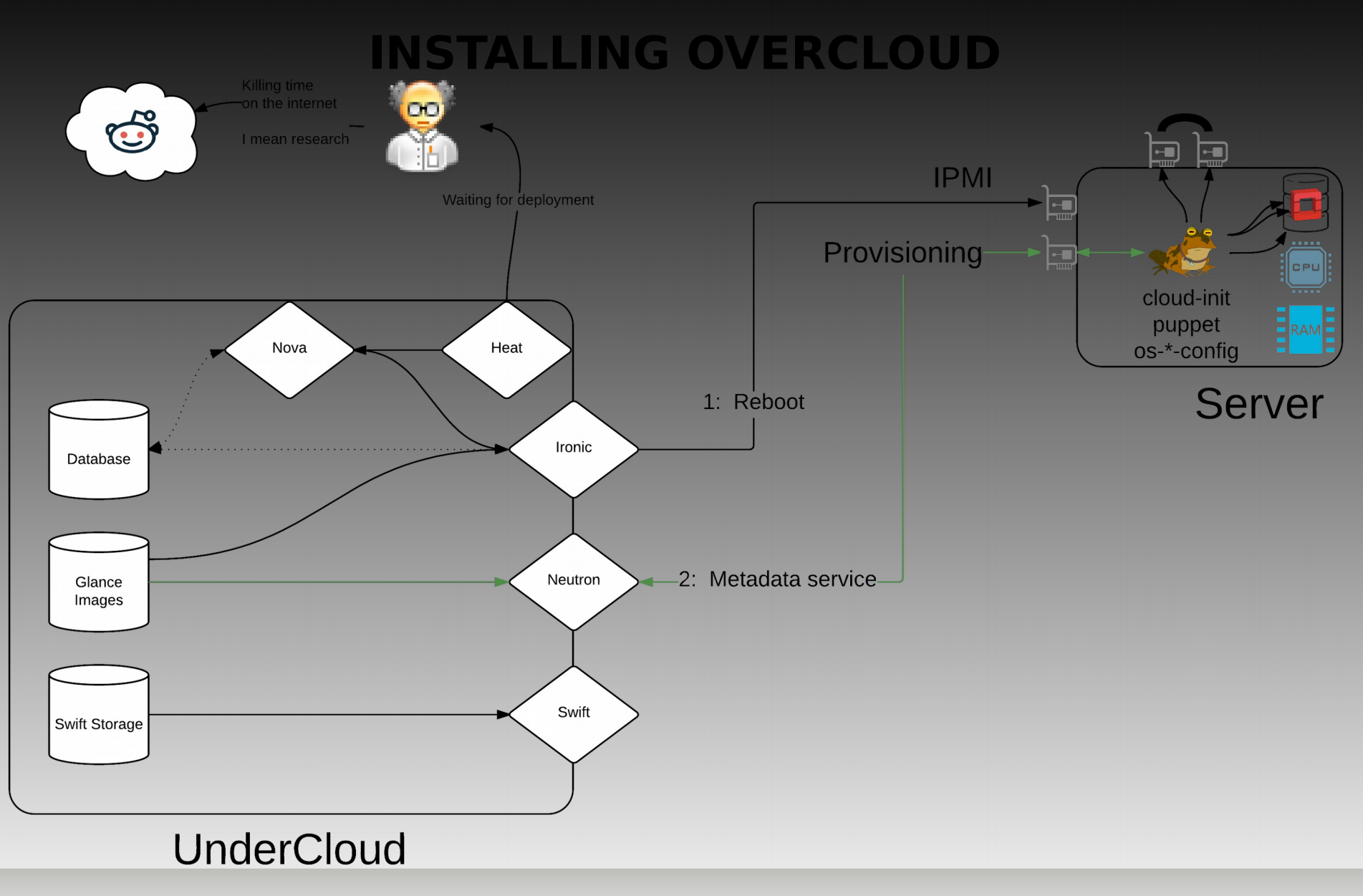

Nov 10 2015

39

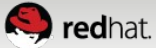

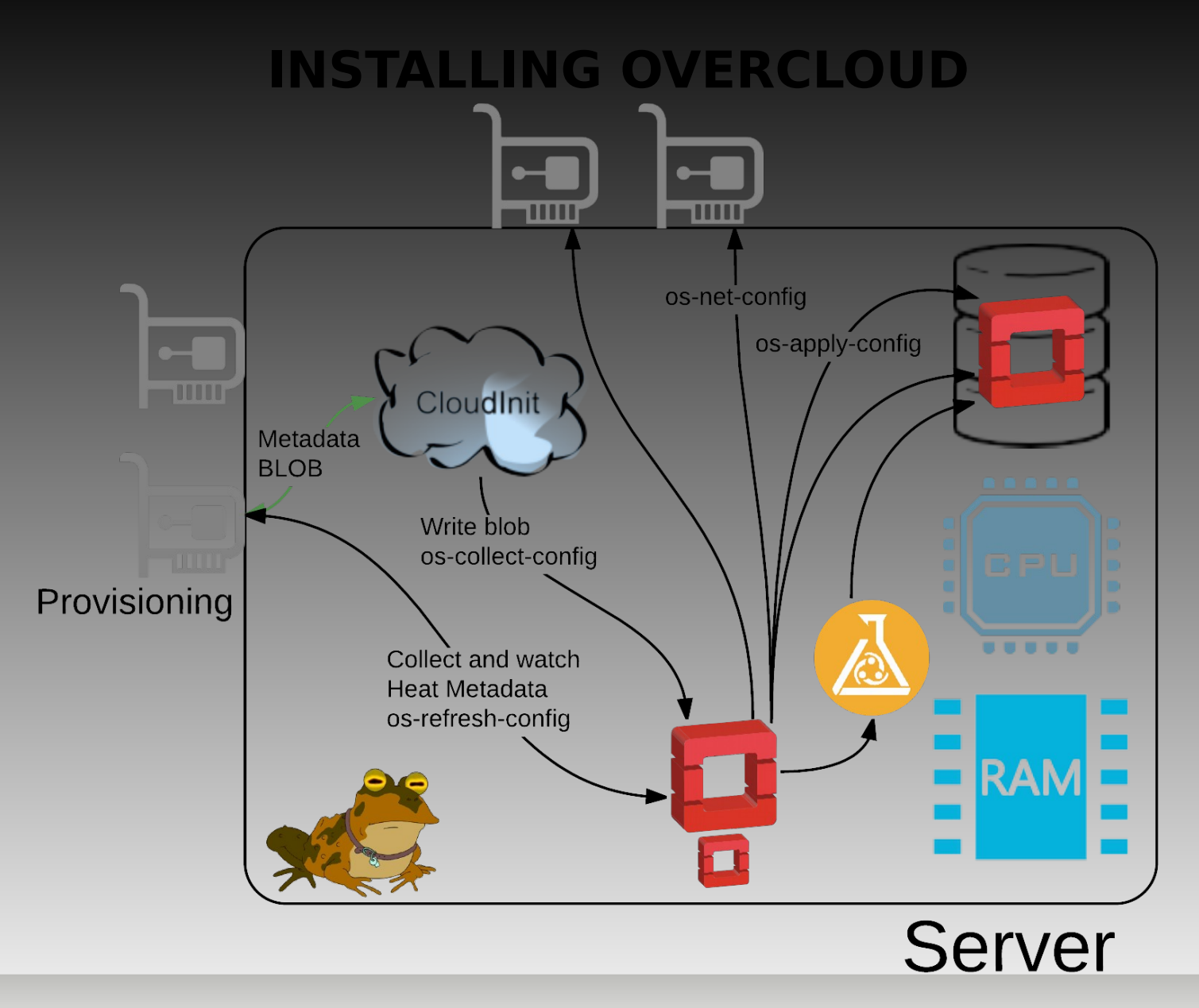

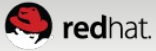

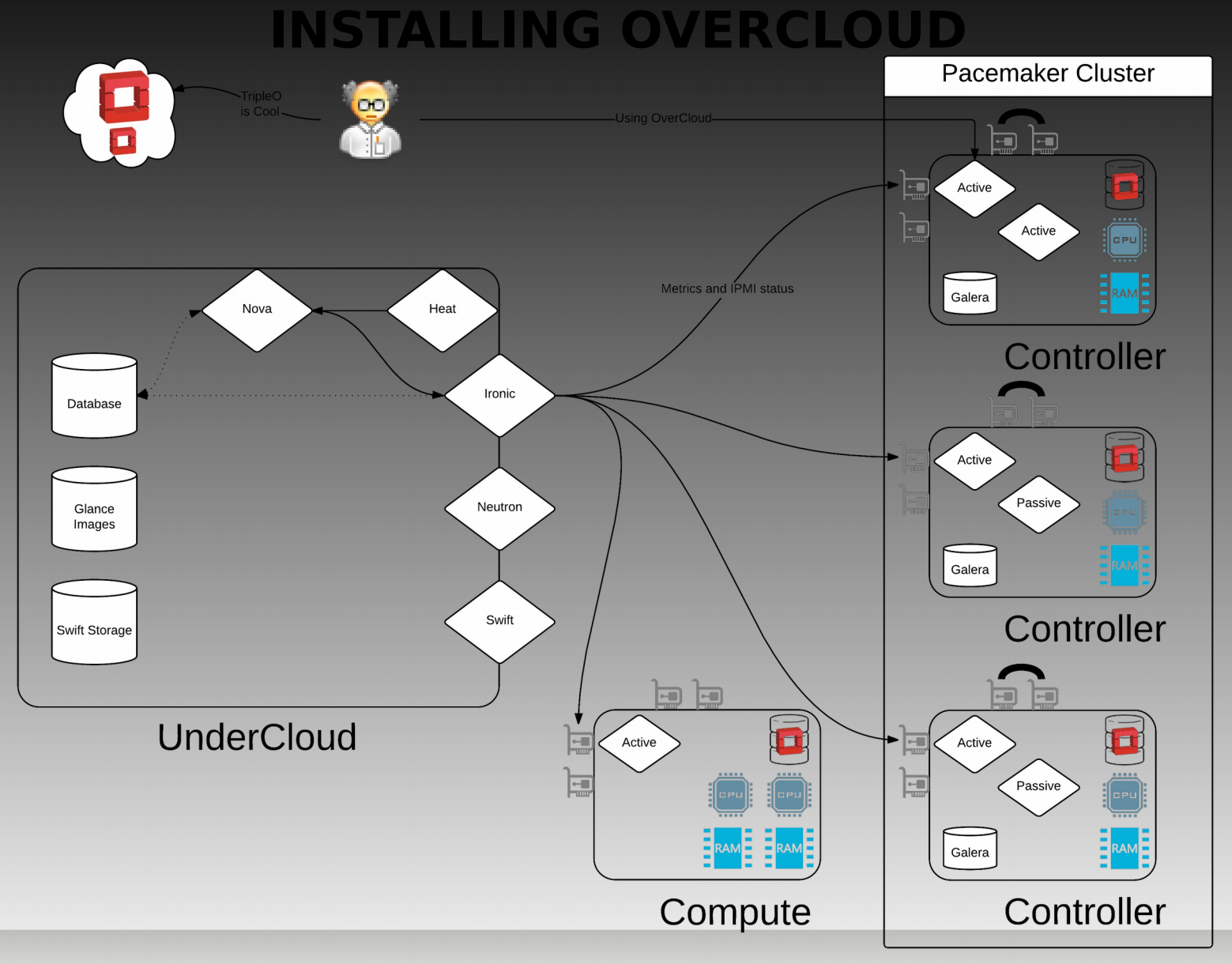

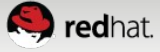

# VALIDATE YOUR DEPLOYMENT

- Deployment will take about 45 minutes depending on hardware
- HA fencing must be setup manually afterwards
- Tempest allows a full test or basic smoke test
  - Full test can take a number of hours
  - Smoke test gives general understanding on whether environment is running

```
source ~/overcloudrc
```

openstack overcloud validate \

--overcloud-auth-url \$OS\_AUTH\_URL \

--overcloud-admin-password \$OS\_PASSWORD \

--tempest-args '.\*smoke'

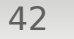

#### **INSTALL COMPLETE**

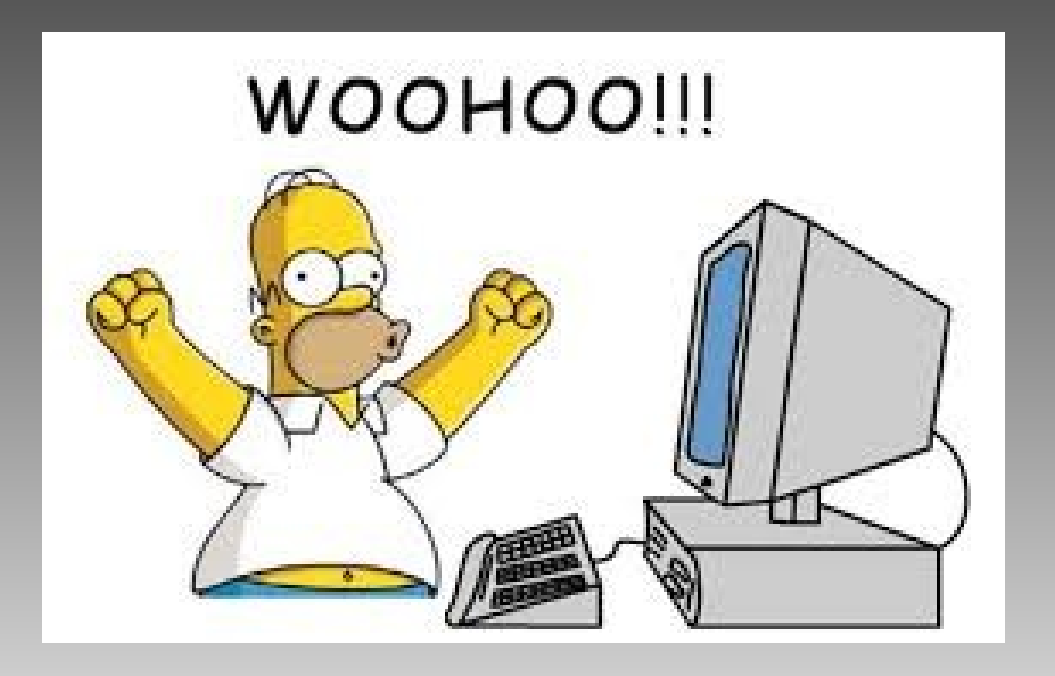

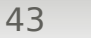

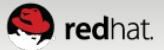

Thank You Any questions?

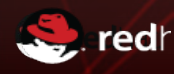